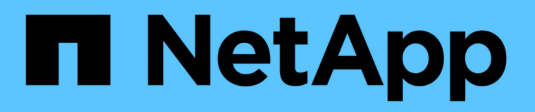

### **Reattaching RDM LUNs to VMs**

**ONTAP 7-Mode Transition** 

NetApp February 11, 2024

This PDF was generated from https://docs.netapp.com/us-en/ontap-7mode-transition/sanhost/task\_removing\_stale\_rdm\_using\_vsphere\_client.html on February 11, 2024. Always check docs.netapp.com for the latest.

# **Table of Contents**

| R | eattaching RDM LUNs to VMs                  | 1 | 1 |
|---|---------------------------------------------|---|---|
|   | Removing stale RDMs using vSphere Client    | 1 | 1 |
|   | Reattaching RDM to VMs using vSphere Client | 2 | 2 |
|   | Reattaching RDM using ESXi the CLI/console  | 3 | 3 |

## **Reattaching RDM LUNs to VMs**

For VMs attached to Raw Device Mapped (RDM) LUNs to function after transition, you must remove the RDM disks hosting the LUN from the VM. Then you must reattach the RDM disks to the VM based on the LUN serial number provided by the 7-Mode Transition Tool (7MTT).

- For copy-based transitions, perform these steps before initiating the Storage Cutover operation in the 7MTT.
- For copy-free transitions, perform these steps before initiating the Export & Halt 7-Mode Systems operation in the 7MTT.

#### Steps

- 1. In the Inventory Assessment Workbook, navigate to the Host VM Disk Details tab.
- 2. Identify the ESXi host VM with PTRDM or NPTRDM in the Type column.
- 3. Note the VM name, the disk path details in the **Disk** column, and the naa ID from the **Device Mapped** column.
- 4. Verify that the naa ID is listed in the 7MTT mapping file that was generated after transition.
- 5. Verify that the naa ID has a corresponding new naa ID in the LUN WWID column of the mapping file.

This is the new clustered Data ONTAP LUN naa ID.

6. Use the clustered Data ONTAP LUN naa ID from the **LUN WWID** column and the disk path details to reattach the clustered Data ONTAP LUN to the VM.

#### **Related information**

Removing stale RDMs using vSphere Client

Reattaching RDM to VMs using vSphere Client

Reattaching RDM using ESXi the CLI/console

## Removing stale RDMs using vSphere Client

All RDM LUNs become stale during the transition from ONTAP operating in 7-Mode to clustered Data ONTAP. After transition, the RDMs must be removed and reattached before the LUNs can begin servicing data.

You must have the VM name and disk path of the RDM from the Inventory Assessment Workbook.

#### Steps

- 1. Open the ESXi host or vCenter Server managing the ESXi host.
- 2. Right-click the VM, and then select Edit Settings.

The VM Properties window is displayed.

3. Select the hard disk from the list of devices using the disk path from the *Inventory Assessment Workbook*.

4. Make note of the Virtual Device Node and Compatibility Mode from the VM Properties window.

Virtual Device Node: SCSI 0:2

Compatibility Mode: Physical

- 5. Click Remove.
- 6. Select Remove from virtual machine and delete files from disk.
- 7. Click **OK**.

An error message similar to the following appears. You can ignore this message.

| Reconfigure virtual machine |                  |                                                    |       |  |  |  |
|-----------------------------|------------------|----------------------------------------------------|-------|--|--|--|
| 8                           | A general system | error occurred: Error deleting disk No such device |       |  |  |  |
|                             | Time:            | 10/1/2014 7:45:31 AM                               |       |  |  |  |
|                             | Target:          | win2k8r2_71                                        |       |  |  |  |
|                             | vCenter Server:  | nbvm-191-30                                        |       |  |  |  |
|                             |                  |                                                    | Close |  |  |  |

8. Click Close.

### **Reattaching RDM to VMs using vSphere Client**

After transition of an ESXi host using the 7-Mode Transition Tool (7MTT), you must reattach your RDMs to virtual machines (VMs).

Your stale Raw Device Mappings (RDMs) must have been removed.

#### Steps

- 1. Open the ESXi host or vCenter server managing the ESXi host.
- 2. Right-click the VM, and then select Edit Settings.

The VM Properties window opens.

3. Click Add.

The Add Hardware window opens.

- 4. Click Hard Disk.
- 5. Click **Next** to select the disk.
- 6. Select Raw Device Mappings.
- 7. Click **Next** to select the target LUN.
- 8. Select the LUN with the new clustered Data ONTAP NAA ID that you noted from the 7MTT mapping file.
- 9. Click Next.

- 10. Choose Select Datastore.
- 11. Select the datastore that matches the disk path that you noted in the 7MTT mapping file.
- 12. Click Next.
- 13. Choose either Physical or Virtual for the Compatibility Mode.

Choose the compatibility mode noted when your stale RDM was removed.

- 14. Click Next.
- 15. Choose Advance Options.
- 16. Select the Virtual Device Node.

Select the virtual device mode that you noted when you removed the stale RDM.

- 17. Click Next.
- 18. Click Finish to submit your changes.
- 19. Repeat the steps for all VMs with RDM attached.

#### **Related information**

Removing stale RDMs using vSphere Client

### Reattaching RDM using ESXi the CLI/console

After transition from Data ONTAP operating in 7-Mode to clustered Data ONTAP you must reattach your raw device mapping (RDM).

- You must retrieve the RDM disk file listed in the Disk column of the Inventory Assessment Workbook.
- You must retrieve the new clustered Data ONTAP LUN naa ID from the 7MTT mapping file.

#### Steps

- 1. Log in to the ESXi console using SSH.
- 2. Use the mv command to make a backup of the RDM disk file and the associated device file.

The RDM disk file is listed in the Disk column of the Inventory Assessment Workbook.

If the RDM disk file is /vmfs/volumes/53a3ac3d-df5aca03-3a94-001ec9d631cb/VM2-win-bus-A/VM2-winbus-A.vmdk, you would issue the following command:

mv /vmfs/volumes/53a3ac3d-df5aca03-3a94-00lec9d631cb/VM2-win-bus-A/VM2-winbus-A.vmdk /vmfs/volumes/53a3ac3d-df5aca03-3a94-00lec9d631cb/VM2-win-bus-A/VM2win-bus-A.vmdk \_bak

For physical compatibility RDM (PTRDM):
 mv RDM\_disk\_file\_name-rdmp.vdmk RDM\_disk\_file\_name-rdmp.vdmk\_bak

For example:

```
mv/vmfs/volumes/53a3ac3d-df5aca03-3a94-001ec9d631cb/VM2-win-bus-A/VM2-
winbus-A-rdmp.vmdk/vmfs/volumes/53a3ac3d-df5aca03-3a94-001ec9d631cb/VM2-
```

```
winbus-A/VM2-win-bus-A-rdmp.vmdk _bak
```

For virtual compatibility RDM (NPTRDM):
 mv RDM disk file name-rdmp.vdmk RDM disk file name-rdmp.vdmk bak

For example:

```
mv/vmfs/volumes/53a3ac3d-df5aca03-3a94-001ec9d631cb/VM2-win-bus-A/VM2-
winbus-A-rdmp.vmdk/vmfs/volumes/53a3ac3d-df5aca03-3a94-001ec9d631cb/VM2-
winbus-A/VM2-win-bus-A-rdmp.vmdk _bak
```

3. Use the new clustered Data ONTAP LUN naa ID and the RDM disk file to re-create the RDM configuration and device files.

```
° For PTRDM:
```

```
# vmkfstools -z /vmfs/devices/disks/new_clustered_Data_ONTAP_naa_ID.vmdk
```

For example:

```
vmkfstools -z /vmfs/devices/disks/naa.600a098054314c6c442b446f79712313
/vmfs/volumes/53a3ac3d-df5aca03-3a94-001ec9d631cb/VM2-win-bus-A/VM2-win-bus-A.vmdk
```

° For NPTRDM:

```
# vmkfstools -r /vmfs/devices/disks/new_clustered_Data_ONTAP_naa_ID.vmdk
```

For example:

```
vmkfstools -r /vmfs/devices/disks/naa.600a098054314c6c442b446f79712313
/vmfs/volumes/53a3ac3d-df5aca03-3a94-001ec9d631cb/VM2-win-bus-A/VM2-win-bus-A.vmdk
```

4. Confirm that the configuration and pointer files are created:

#### # ls /vmfs/volumes/datastore/VM\_directory

#ls /vmfs/volumes/53a3ac3d-df5aca03-3a94-001ec9d631cb/VM2-win-bus-A

The new configuration and pointer files are displayed under the VM directory path.

- 5. Repeat the steps for all VMs with RDM attached.
- 6. Restart the hostd and vpxa agents in the ESXi host:

#### /etc/init.d/hostd/restart

/etc/init.d/vpxa/restart

#### **Copyright information**

Copyright © 2024 NetApp, Inc. All Rights Reserved. Printed in the U.S. No part of this document covered by copyright may be reproduced in any form or by any means—graphic, electronic, or mechanical, including photocopying, recording, taping, or storage in an electronic retrieval system—without prior written permission of the copyright owner.

Software derived from copyrighted NetApp material is subject to the following license and disclaimer:

THIS SOFTWARE IS PROVIDED BY NETAPP "AS IS" AND WITHOUT ANY EXPRESS OR IMPLIED WARRANTIES, INCLUDING, BUT NOT LIMITED TO, THE IMPLIED WARRANTIES OF MERCHANTABILITY AND FITNESS FOR A PARTICULAR PURPOSE, WHICH ARE HEREBY DISCLAIMED. IN NO EVENT SHALL NETAPP BE LIABLE FOR ANY DIRECT, INDIRECT, INCIDENTAL, SPECIAL, EXEMPLARY, OR CONSEQUENTIAL DAMAGES (INCLUDING, BUT NOT LIMITED TO, PROCUREMENT OF SUBSTITUTE GOODS OR SERVICES; LOSS OF USE, DATA, OR PROFITS; OR BUSINESS INTERRUPTION) HOWEVER CAUSED AND ON ANY THEORY OF LIABILITY, WHETHER IN CONTRACT, STRICT LIABILITY, OR TORT (INCLUDING NEGLIGENCE OR OTHERWISE) ARISING IN ANY WAY OUT OF THE USE OF THIS SOFTWARE, EVEN IF ADVISED OF THE POSSIBILITY OF SUCH DAMAGE.

NetApp reserves the right to change any products described herein at any time, and without notice. NetApp assumes no responsibility or liability arising from the use of products described herein, except as expressly agreed to in writing by NetApp. The use or purchase of this product does not convey a license under any patent rights, trademark rights, or any other intellectual property rights of NetApp.

The product described in this manual may be protected by one or more U.S. patents, foreign patents, or pending applications.

LIMITED RIGHTS LEGEND: Use, duplication, or disclosure by the government is subject to restrictions as set forth in subparagraph (b)(3) of the Rights in Technical Data -Noncommercial Items at DFARS 252.227-7013 (FEB 2014) and FAR 52.227-19 (DEC 2007).

Data contained herein pertains to a commercial product and/or commercial service (as defined in FAR 2.101) and is proprietary to NetApp, Inc. All NetApp technical data and computer software provided under this Agreement is commercial in nature and developed solely at private expense. The U.S. Government has a non-exclusive, non-transferrable, nonsublicensable, worldwide, limited irrevocable license to use the Data only in connection with and in support of the U.S. Government contract under which the Data was delivered. Except as provided herein, the Data may not be used, disclosed, reproduced, modified, performed, or displayed without the prior written approval of NetApp, Inc. United States Government license rights for the Department of Defense are limited to those rights identified in DFARS clause 252.227-7015(b) (FEB 2014).

#### **Trademark information**

NETAPP, the NETAPP logo, and the marks listed at http://www.netapp.com/TM are trademarks of NetApp, Inc. Other company and product names may be trademarks of their respective owners.